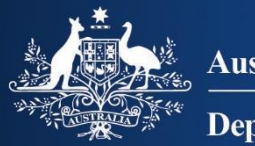

Australian Government Department of Home Affairs

# **Australian ETA App**

#### Guidance notes for industry users

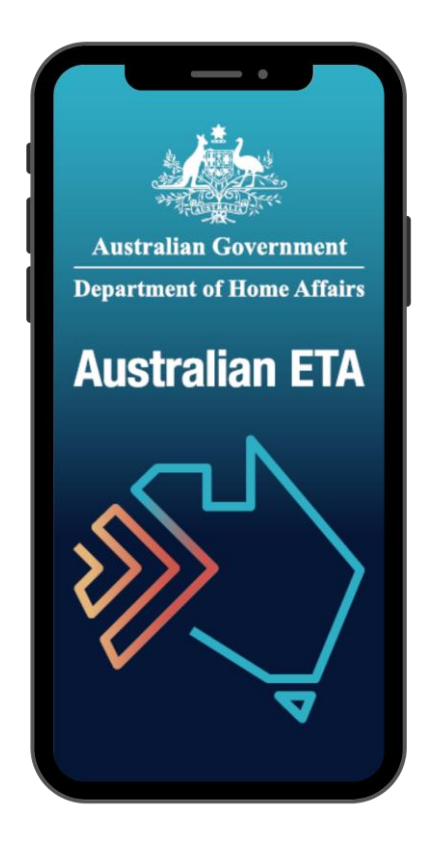

# **Table of Contents**

| 1.  | Australian ETA App eligibility                                                                                                    | 3      |
|-----|----------------------------------------------------------------------------------------------------|--------|
| 2.  | Downloading the Australian ETA App                                                                                                | 3      |
| 3.  | Getting Started                                                                                                    | 3      |
| 4.  | Travel agent requirements                                                                                                    | 4      |
| 5.  | Commencing an ETA application                                                                                                    | 4      |
| 6.  | Scanning the applicant's passport                                                                                                 | 5      |
| 7.  | Reading the ePassport chip                                                                                                    | 6      |
|     | <ul><li>7.1. All passports (except passports from United States of America)</li><li>7.2. United States of America (USA)</li></ul> | 6<br>7 |
| 8.  | Confirm biographic information                                                                                                    | 8      |
| 9.  | Taking the applicant's photo                                                                                                    | 9      |
| 10. | Other passports and existing visas                                                                                                | 9      |
| 11. | Personal Information                                                                                                    | 10     |
|     | 11.1. Alias and home information                                                                                                  | 10     |
|     | 11.2. Email verification                                                                                                    | 11     |
|     | 11.3. Confirm profile                                                                                                    | 11     |
| 12. | ETA questions                                                                                                    | 12     |
| 13. | Payment                                                                                                    | 13     |
|     | 13.1. Payment for a single applicant                                                                                              | 13     |
|     | 13.2. Payment for multiple applications                                                                                           | 14     |
|     | 13.3. Unable to submit an application                                                                                             | 15     |
| 14. | Technical support                                                                                                    | 15     |
|     | 14.1. System maintenance                                                                                                    | 15     |
|     | 14.2. Contact us and delete travel agent details                                                                                  | 16     |

# 1. Australian ETA App eligibility

The Australian ETA App can be used by, or on behalf of, passport holders from Electronic Travel Authority (ETA) eligible countries to apply for an ETA. Please see <u>Eligible ETA countries</u> for a full list.

Applications can be made by individual applicants or by travel industry representatives (travel agents and airlines) on behalf of applicants.

Industry users must use a mobile device that has Near Field Communication (NFC) functionality.

# 2. Downloading the Australian ETA App

The app is available to download for free onto your own mobile device, from both the Apple and Google app stores. You can search for "AustralianETA" or use the following links: <u>Apple Store</u> (<u>Apple</u>) or <u>Google Play store (Android</u>)

# 3. Getting Started

Once the app is downloaded and opened, it first takes the user through a series of screens, including the screens shown below, with information on eligible countries, terms and conditions for using the Australian ETA App and establishing security settings.

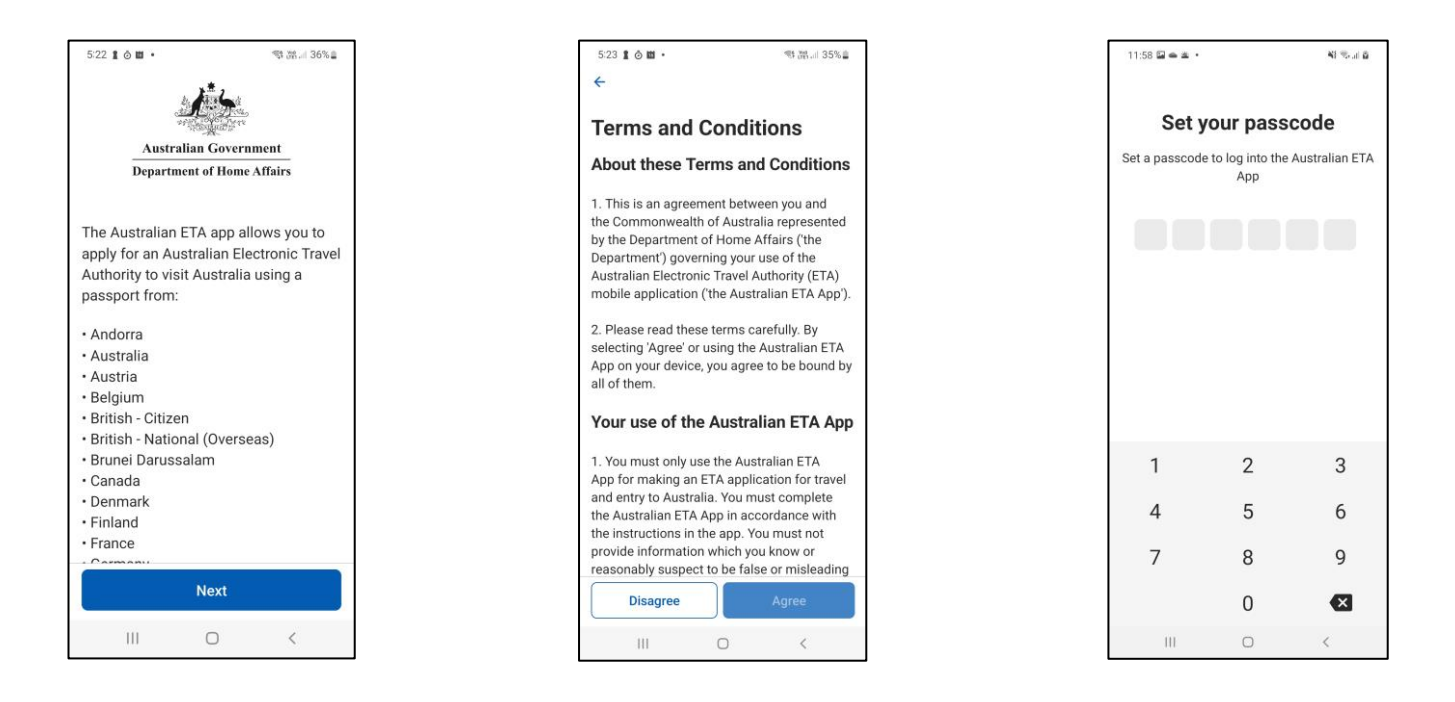

You must read and 'Agree' to the terms and conditions of using the app before you can proceed.

You must set a passcode to ensure that personal applicant information available on the app is protected. You will also have the option to enable a 'biometric' log in. This is the biometric used to unlock your mobile device.

#### 4. Travel agent requirements

The app asks if you are a travel agent.

Travel agents and airline representatives must answer "Yes". You will then be required to enter your IATA numeric code (travel agency) or verification number (travel agent ID card), followed by your travel agency IATA approval date.

| 11:59 🖬 🛥 • 🛛 🍕 🖘 대 🌢   | 11:59 🖼 🛥 🔹                                                                                                    | $\kappa_{\rm i} \approx_{\rm al} \omega$ | ů. |  |  | 12:05 🖬 👄 🛎 🔸                                                                                                    |                                                                                                    | $\kappa_{\rm I} \approx_{\rm off} \omega$ |
|-------------------------|----------------------------------------------------------------------------------------------------|------------------------------------------|----|--|--|----------------------------------------------------------------------------------------------------|----------------------------------------------------------------------------------------------------|-------------------------------------------|
| Travel agent            | Travel agent                                                                                                    |                                          |    |  |  | Travel agent                                                                                                    |                                                                                                    |                                           |
| Are you a travel agent? | Are you a travel agent?                                                                                                    |                                          |    |  |  | Are you a tr                                                                                                    | ravel agent?                                                                                                    |                                           |
| ⊖ Yes                   | • Yes                                                                                                    |                                          |    |  |  | Yes                                                                                                    |                                                                                                    |                                           |
| () No                   | O No                                                                                                    |                                          |    |  |  | O No                                                                                                    |                                                                                                    |                                           |
|                         | IATA numeric code (travel agency) o<br>number (travel agent ID card)<br>IATA numeric code/verification<br>Travel agency IATA approval date<br>dd/mm/yyyy | r verification                           |    |  |  | IATA numeric co<br>number (travel a<br>JATA numeric<br>Please enter a val<br>or verification nur<br>Travel agency IA<br>20-03-2000 | de (travel agency) ;<br>gent ID card)<br>code/verification<br>lid IATA numeric code<br>inber (travel agent ID o<br>TA approval date | n numbe •<br>(travel agency)<br>ard)      |
| Next                    | Next                                                                                                    |                                          |    |  |  |                                                                                                    | Next                                                                                                    |                                           |
| III O <                 | 0                                                                                                    | <                                        |    |  |  | 111                                                                                                    | O                                                                                                    | <                                         |

If the IATA details are incorrect, you will see an error message, as shown in the third image above, requesting you to enter valid details. If you are unsure of your details or if your accreditation has expired, you will need to obtain your details or accreditation directly from IATA. This information cannot be provided by the Australian Department of Home Affairs.

You will also not be able to proceed if your mobile device is not NFC enabled.

Once your IATA details are verified, you are then able to commence a new ETA application.

The IATA details are only required to be entered once after the first download and use of the app.

# 5. Commencing an ETA application

After completing the above steps, you will arrive at the application 'Home' screen. Prior to commencing an ETA application, the applicant must be physically present with you, have their passport with them and have access to their nominated email account.

When you're ready to commence the application, press the "New ETA" button (as shown in the first screen image on the next page).

The applicant must read and "Agree" to the terms of the Australian ETA App application consent agreement before you can proceed.

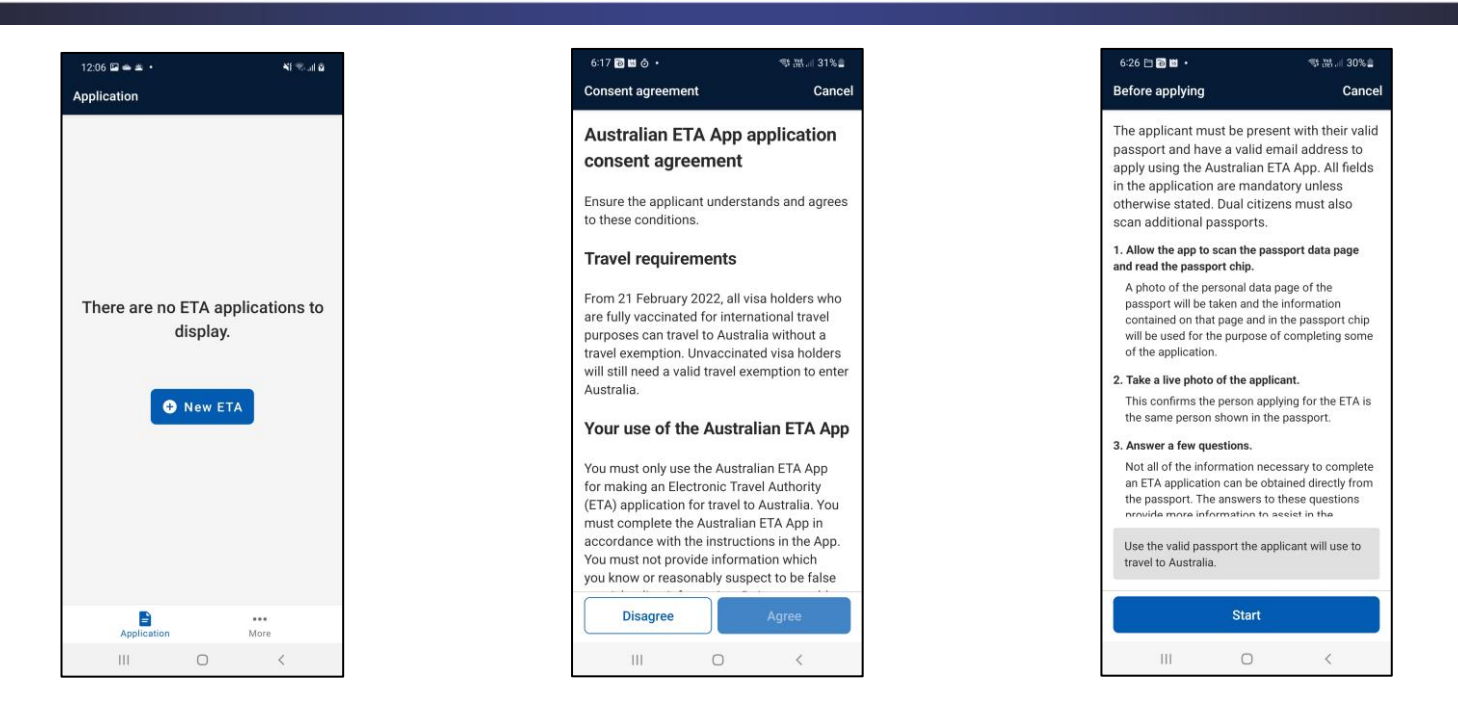

The "Before applying" screen (as shown in the third image above) outlines the main steps required to assist an applicant with their ETA application. These steps are also described below.

The first steps will require you to scan the applicant's passport and read the passport chip. The biographic information captured from the passport during these steps will be automatically populated into the ETA application. You will not have to enter these details manually.

You will then be required to take a live photo of the applicant. The photo is used to confirm that the applicant is the same person shown in the passport and should be a good quality passport style photo.

The app will provide guidance on how to complete these steps, with links to guidance videos provided for further assistance.

To finalise the application, you will then need to ask the applicant a series of questions.

To protect the privacy of applicants, application information cannot be saved on industry registered mobile devices. Once an application is submitted or if the app is closed for any reason throughout the application process, all applicant and application information will be deleted.

## 6. Scanning the applicant's passport

You will need the applicant's passport.

You will need to remove any covers from both the mobile device and the passport.

Open the passport to the personal data page, as can be seen in the first screen image of the next page, and place it on a flat surface.

It is important that nothing is covering the personal information, photo or machine readable zone (MRZ) of the passport. This includes fingers, glare, reflections or shadows.

You will need to allow the mobile device to take pictures and record videos if prompted, as shown in the second screen image on the next page.

To scan the passport, the mobile device can be held in landscape (with the mobile device held sideways as shown in the first image below) or in portrait (as shown in the third image below).

Once the passport is framed appropriately inside the 'green' box, it will scan the passport automatically. If the framing box is red, the app will prompt you to adjust the mobile device to make sure the document is captured correctly. The prompts will appear in a text box at the top of the screen, as pictured in the third screen image below.

A guidance video is available at the following hyperlinks to assist users with this step:

ETA App Video - eta-scan-data (vbrickrev.com) or https://bordertv.au.vbrickrev.com/#/videos/2d607dd8-829b-408c-8eb5-4005b7e5ef60

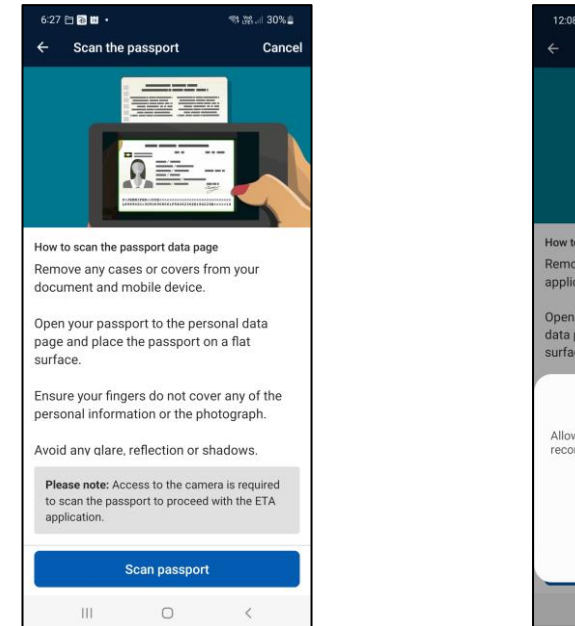

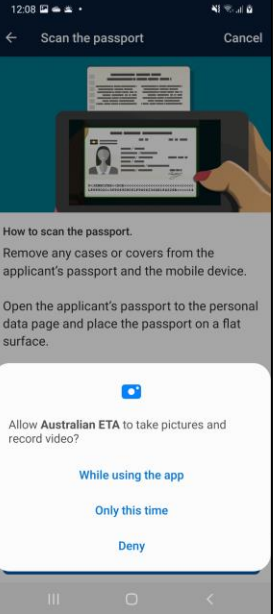

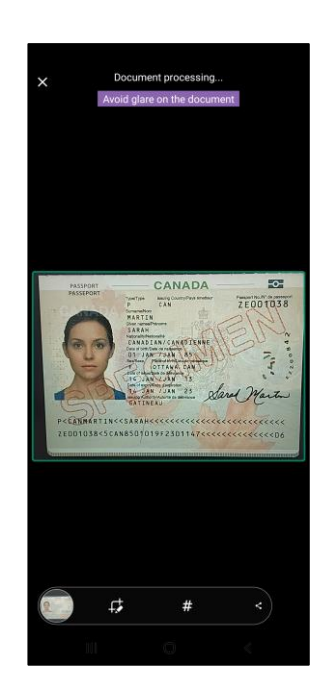

# 7. Reading the ePassport chip

The location of ePassport chips can differ between countries. For this reason, you may need to try the front cover, the back cover, or for USA passports, inside the document. For this reason, passports from the USA have separate instructions.

#### 7.1. All passports (except passports from United States of America)

To read the chip, place the mobile device directly on top of the passport's front or back cover, as shown in the first image on the next page. There should be no gap between your mobile device and the passport.

As the chip is located in different places on different countries' passports, you will need to slowly slide the mobile device around the document (top, middle and bottom) until the app finds and recognises the passport chip.

When the chip is located, you will see a message saying "Hold still" if using an Android device, as shown in the second image below. On an Apple device you will see a yellow progress bar in the background. Do not move the mobile device from its location on the passport while the chip is being read.

If the chip cannot be read, you will see an error message as pictured below in the third and fourth images from Android and Apple devices, respectively. You will be able to view the guidance video or retry the chip read. For Apple devices, there is also a 'cancel' option to return to the instruction screen.

A guidance video is available at the following hyperlinks to assist users with this step:

ETA App Video - eta-eChip-other (vbrickrev.com) or https://bordertv.au.vbrickrev.com/#/videos/3f24932c-d86b-4367-bd66-99d9225203ce

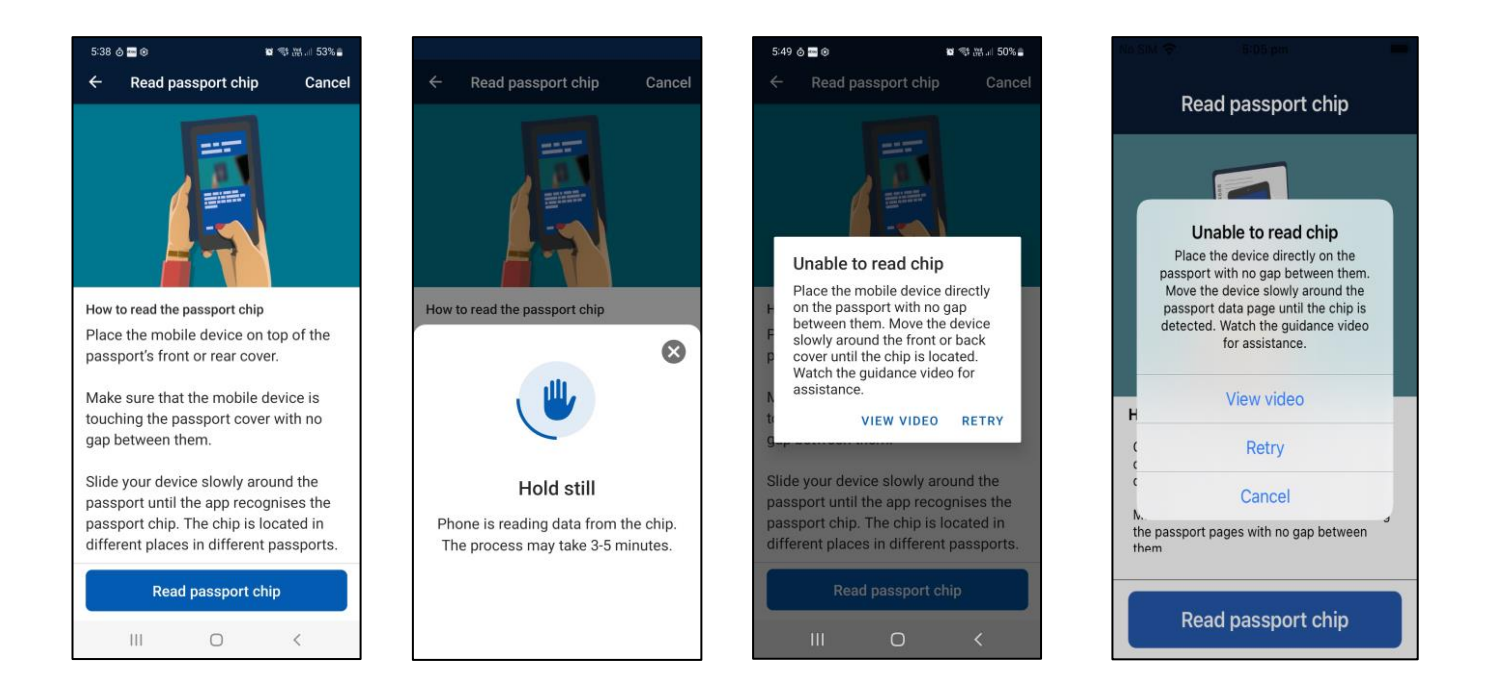

#### 7.2. United States of America (USA)

To read the chip for USA passports, you must open the passport to the personal data page, as shown in the first screen image on the next page.

Place the device directly on top of the page opposite the personal data page. There should be no gap between your mobile device and the passport. Slowly slide the mobile device up and down the document until the app recognises the passport chip.

When the chip is located, you will see a message saying "Hold still" if using an Android device. For an Apple device, you will see a yellow progress bar in the background, as shown in the second image on the next page. Do not move the mobile device from its location on the passport while the chip is being read.

If the chip cannot be read, you will see an error message as pictured on the next page in the third and fourth images from Android and Apple devices, respectively. You will be able to view the guidance video or retry the chip read. For Apple devices, there is also a 'cancel' option to return to the instruction screen.

A guidance video is available at the following hyperlinks to assist users with this step:

ETA App Video - eta-echip-usa (vbrickrev.com) or https://bordertv.au.vbrickrev.com/#/videos/08294c2c-91a6-4d09-a696-bd41a76866d0

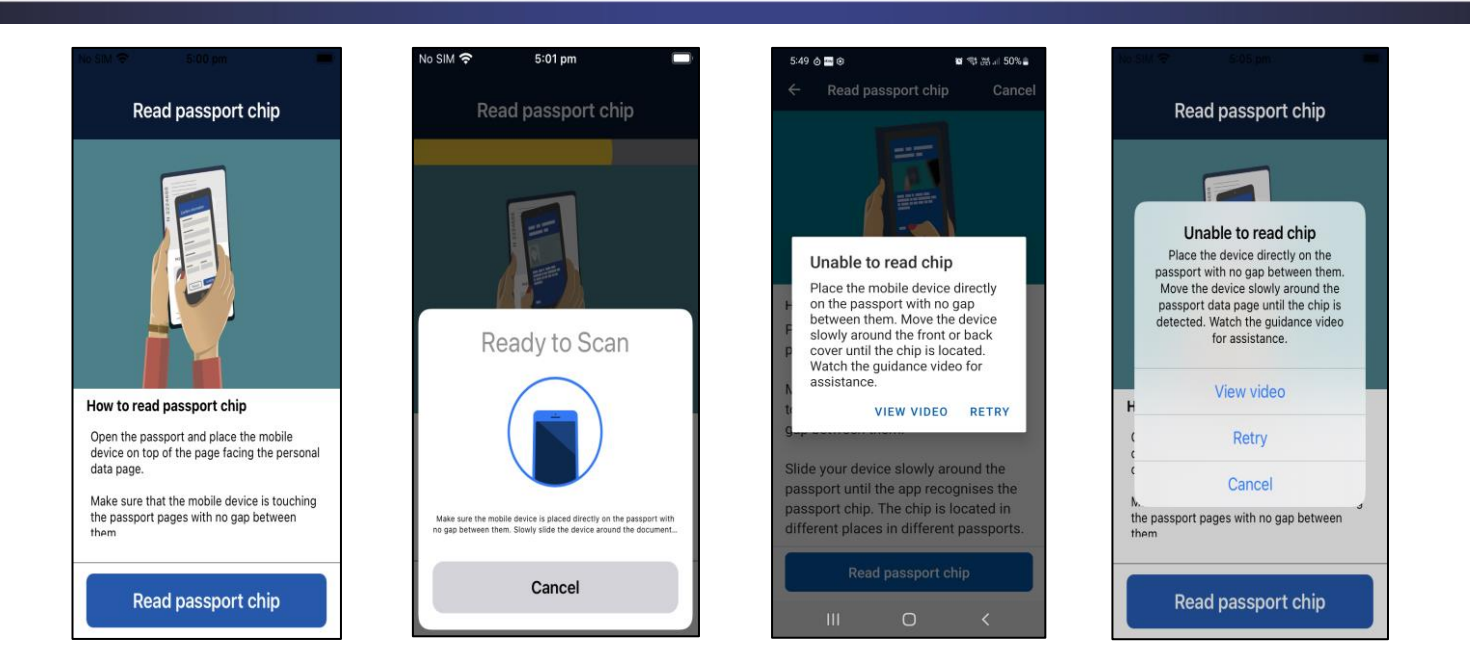

#### **Confirm biographic information** 8.

The biographic information will be automatically populated into the ETA application. Please check that the applicant's details are the same as detailed on their passport. If the information is incorrect, please rescan the passport.

Some countries are no longer including their citizens' National Identity (ID) numbers on their passports. In these instances the app will prompt you to manually add the applicant's National ID number to the application. Please see the second screen image below.

Please note that for some countries, a person's 'given name/s' appear in the MRZ and on the chip as part of their 'family name'. In these cases, the information is being presented correctly and the passport should not be rescanned.

Where a person's given and/or family names are longer than 24 characters, the name will also be shortened to the first 24 characters. In these cases, the information is being presented correctly and the passport should not be rescanned.

| :53 N N @ •                                                         | ¶\$ (M.a) 56% <b>≜</b>     | 7:53 N N ⊗ •                                                                | <b>W</b> 16                         |  |
|---------------------------------------------------------------------|----------------------------|-----------------------------------------------------------------------------|-------------------------------------|--|
| rm information                                                      |                            | Confirm information                                                         | L.                                  |  |
| neck that the information<br>actly as it appears in the<br>assport. | below is applicant's       | Check that the inform<br>exactly as it appears<br>passport.                 | nation below is<br>in the applicant |  |
| ease enter the applicant<br>mber below.                             | 's National ID             | Please enter the app<br>number below.                                       | licant's Natior                     |  |
| or some passport types to<br>oplicant's given name wil              | the<br>II appear in        | For some passport t<br>applicant's given na                                 | ypes the<br>ne will appear          |  |
| e family name field. If th<br>ame is longer than 24 ch              | e applicant's<br>aracters, | the family name field. If the applica<br>name is longer than 24 characters, |                                     |  |
| ne name will be shortene<br>haracters. Please do not                | d to 24<br>rescan the      | the name will be sho<br>characters. Please of                               | ortened to 24<br>lo not rescan th   |  |
| pplicant's passport in the                                          | ese cases as               | applicant's passport                                                        | in these cases                      |  |
| lationality                                                         | ing concerny.              | Nationality                                                                 | spidying correc                     |  |
| Denmark                                                             | <b>A</b>                   | Denmark                                                                     |                                     |  |
| amily name                                                          |                            | Family name                                                                 |                                     |  |
| Rescan                                                              | Confirm                    | Rescan                                                                      | Confirm                             |  |
|                                                                     |                            |                                                                             |                                     |  |

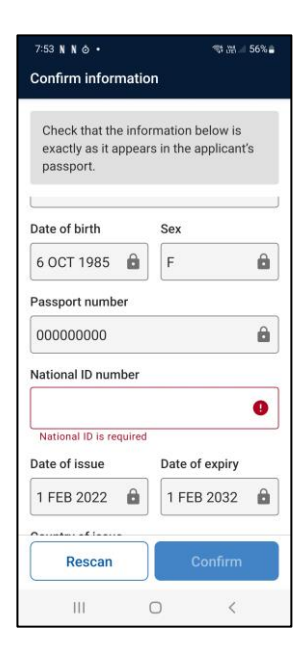

## 9. Taking the applicant's photo

You will be required to take a live photo of the applicant. The photo is used to confirm that the applicant is the same person as shown in the passport.

The photo should be a good quality passport style photo.

The applicant must be facing the camera. They should be standing in front of a plain background in a well-lit area, avoiding direct overhead lighting if possible. While glasses can be worn, heavy rimmed glasses will make it difficult to capture the photo. At times it may be necessary for the applicant to remove their glasses.

A guidance video is available at the following hyperlinks to assist users with this step:

ETA App Video - eta-take-photo (vbrickrev.com) or https://bordertv.au.vbrickrev.com/#/videos/03cc38fc-d065-4507-92c3-01d45f76e6e1

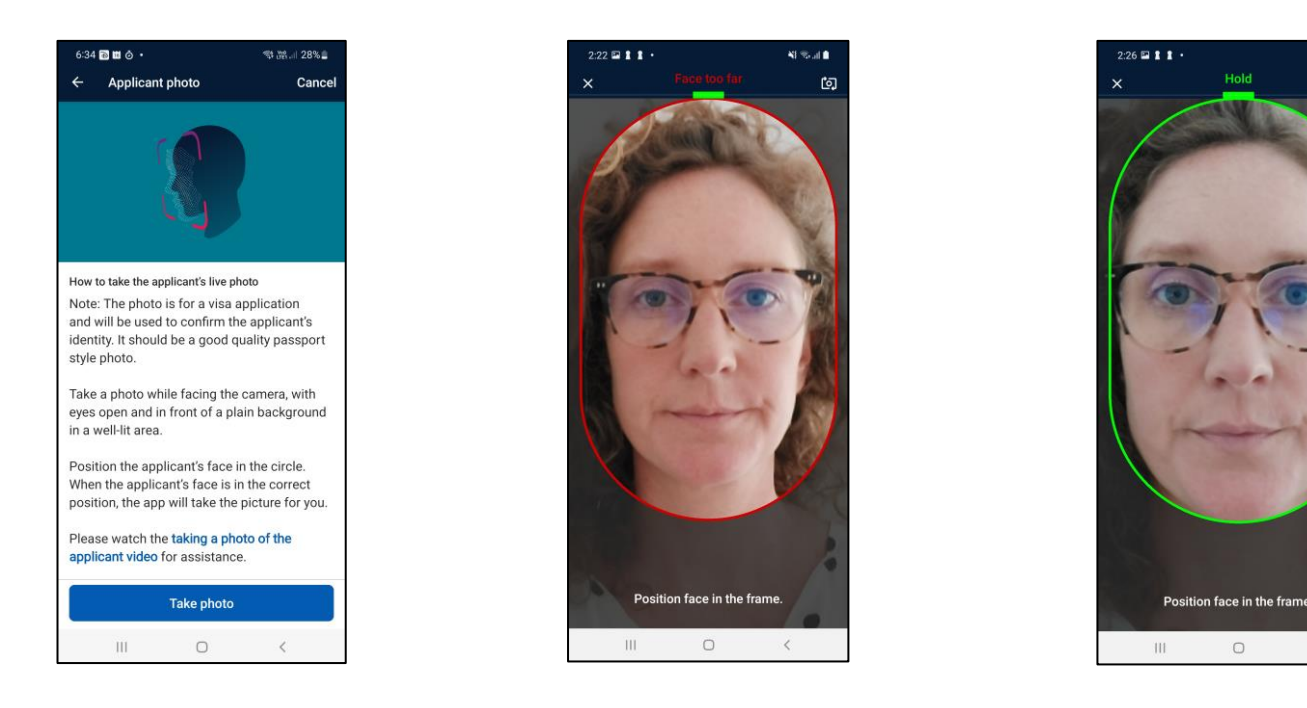

# 10. Other passports and existing visas

Some applicant's may be dual nationals, meaning they may hold a passport in their name for another country.

If you are assisting an applicant who is a dual national, please click on the "Add another passport" link, as shown in the first image on the next page, and add their other passport/s for another country/countries.

Please note that you must <u>not</u> add a passport for any other person, including a family member. Each ETA application is for one individual applicant only.

You can check if an applicant has an existing visa. This may assist in determining whether they require an ETA or not.

(o)

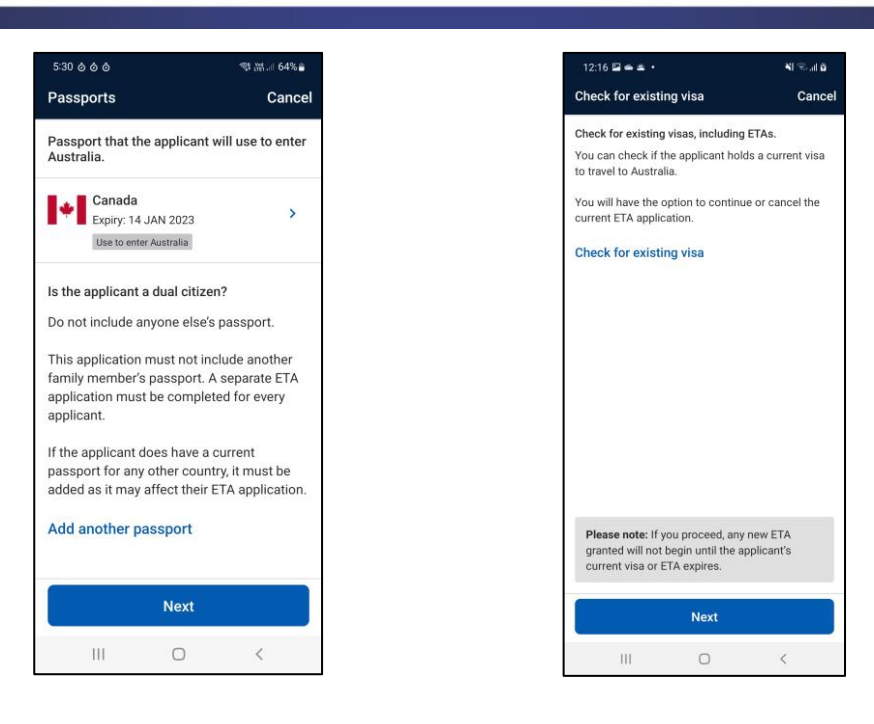

# **11.** Personal Information

#### 11.1. Alias and home information

If the applicant is known by any other name, you will need to enter their details into the application.

You will also need to add the applicant's address and phone number.

The app includes address look-up functionality. Once you start typing the address you can select the correct address from the drop down menu, if it appears.

Some addresses may not display in the drop down menu. In these cases you can select to add the address manually. The link can be seen in the third screen image below.

Phone numbers must be provided in the correct format for the selected home country.

| 12:17 🖬 🖨 🛎 🔹                                                                         | NI 🖘 al 🖬              |
|---------------------------------------------------------------------------------------|------------------------|
| ← Personal information 1/3                                                            | Cancel                 |
| Country of birth                                                                      |                        |
| I+I Canada                                                                            |                        |
| Alias                                                                                 |                        |
| Is the applicant currently or has the<br>ever been known by any other name<br>alias)? | e applicant<br>e (e.g. |
| Has the applicant ever been known by a name?                                          | ny other               |
| • Yes                                                                                 |                        |
| () No                                                                                 |                        |
| Family name                                                                           |                        |
| Enter family name                                                                     |                        |
| Given name                                                                            |                        |
| Enter given name                                                                      |                        |
| Sex Reason                                                                            |                        |
| Select one    Select one                                                              | ie 🔹                   |
| Cancel                                                                                | ve                     |
| III O                                                                                 | <                      |

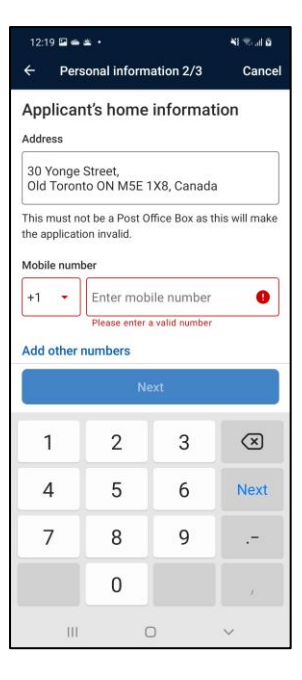

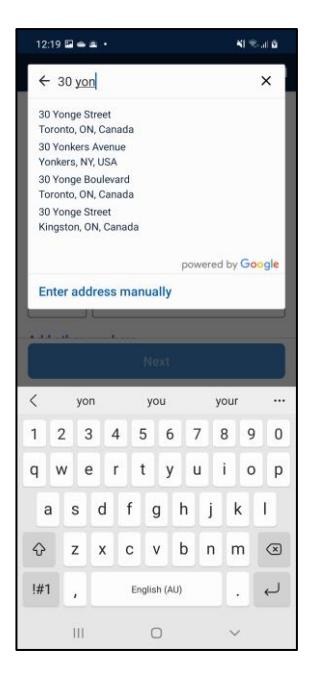

#### 11.2. Email verification

You will be required to provide the applicant's email address.

The nominated email address is where the applicant's ETA application outcome notification and receipt of payment for the Australian ETA App service fee will be sent.

The applicant will need to have access to their email account at the time of making the application, as a verification code will be sent to the nominated email address. You will have five minutes to enter the verification code into the app to enable you to continue the application.

If the email is not received, you can request a new code. Some email addresses (for example, government email accounts) may block the email. In these cases, you should try a different email address.

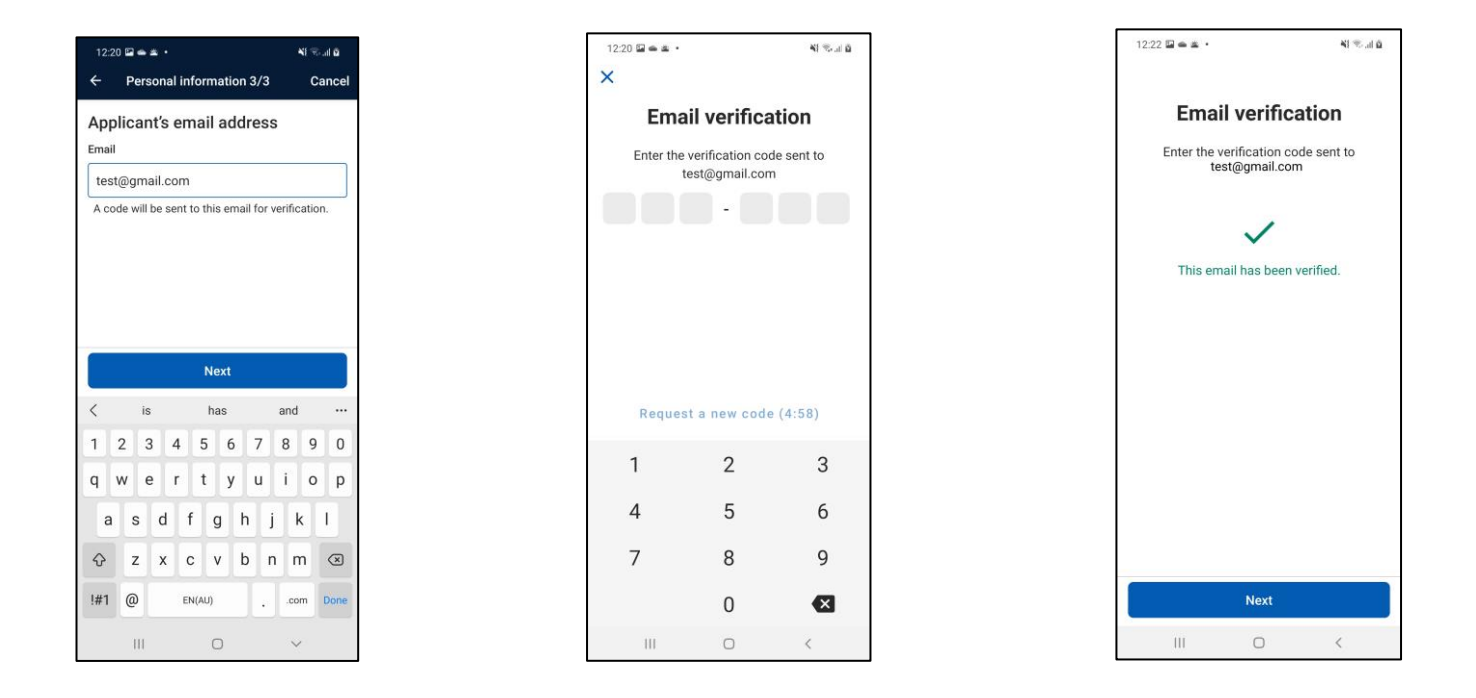

#### 11.3. Confirm profile

Once all of the above steps have been completed, you will be able to "confirm and save" the applicant's profile and continue on to the ETA question set.

Please note that if you exit the app before completing and submitting the applicant's ETA application, the profile will be deleted to protect the privacy of the applicant.

| 12:22 🗳                          | - <u>-</u>                                          |                            | NI The all <b>G</b> |
|----------------------------------|-----------------------------------------------------|----------------------------|---------------------|
| ← c                              | onfirm profile                                      | e                          | Cancel              |
| Q                                | Sarah Marti<br>Date of birth: 1<br>Country of birth | n<br>JAN 1985<br>n: Canada |                     |
| Passport<br>Australia            | that the applic                                     | ant will use to            | enter               |
| e Ca                             | anada<br>piry: 14 JAN 202<br>se to enter Australia  | 3                          | >                   |
| Other pas                        | sport(s)                                            |                            |                     |
| Add ano                          | ther passpor                                        | t                          |                     |
| Contact d                        | etails                                              |                            | Edit >              |
| Home ad<br>30 Yonge<br>Old Toron | <b>Idress</b><br>Street<br>to ON M5E 1X             | 8, Canada                  |                     |
| Mobile r<br>+1416300             | umber<br>17000                                      |                            |                     |
| Email<br>syd.mobil               | e.qa.sita@gma                                       | ail.com                    | â                   |
| Alias                            |                                                     |                            | Edit >              |
|                                  | Confirm ar                                          | nd save profil             | le                  |
|                                  |                                                     | 0                          | 1                   |

## 12. ETA questions

You will be required to ask the applicant a few questions. You will need to declare that you are not the applicant, as you are completing the application on behalf of someone else.

It is important the applicant understands the declaration and answers the criminal conviction question correctly.

Please note, if the applicant has a criminal conviction in any country they should instead apply for a Visitor visa (subclass 600) and provide evidence about their criminal convictions.

| 12:23 🖬 🛥 • 📲 🖏                                   | a    | 12:23 🖾 🛥 🔹                                                       | NI 🖘 al 🖄                                          |
|---------------------------------------------------|------|-------------------------------------------------------------------|----------------------------------------------------|
| c                                                 | ncel | ÷                                                                 | Cancel                                             |
| ETA type and location                             |      | Declaration                                                       |                                                    |
| Select an ETA type                                |      | As an applicant, I understand<br>to be in effect and I do not ho  | that if my visa ceases<br>old another visa to      |
| O Business                                        |      | remain in Australia at that tim<br>non-citizen under the Migratio | ne, I will be an unlawful<br>on Act 1958. As such, |
| Tourist                                           |      | I will be expected to depart fr<br>subjected to removal under th  | om Australia and be<br>he Migration Act 1958.      |
| Are you the applicant?                            |      | By ticking this box I confi                                       | irm that I                                         |
| () Yes                                            |      | understand this declarati                                         | on.                                                |
| No                                                |      |                                                                   |                                                    |
| I declare that the applicant is outside Australia | nd   |                                                                   |                                                    |
| currently located in                              |      |                                                                   |                                                    |
| HI Canada                                         |      |                                                                   |                                                    |
|                                                   |      |                                                                   |                                                    |
|                                                   |      |                                                                   |                                                    |
|                                                   |      |                                                                   |                                                    |
|                                                   |      |                                                                   |                                                    |
| Step 1 of 6                                       |      | Step 2 of 6                                                       | Next                                               |
| Step For o                                        |      |                                                                   | Heat                                               |
| III O <                                           |      | III 0                                                             | <                                                  |

You will need to enter the applicant's intended contact details for their stay in Australia.

If you are asked to allow the Australian ETA App to access the device's location, you must grant access to continue the application, as shown in the second screen image below.

You will need to review the application. If the applicant confirms that the information provided is correct, you can select "Next" to progress to payment or complete another ETA application for a subsequent applicant.

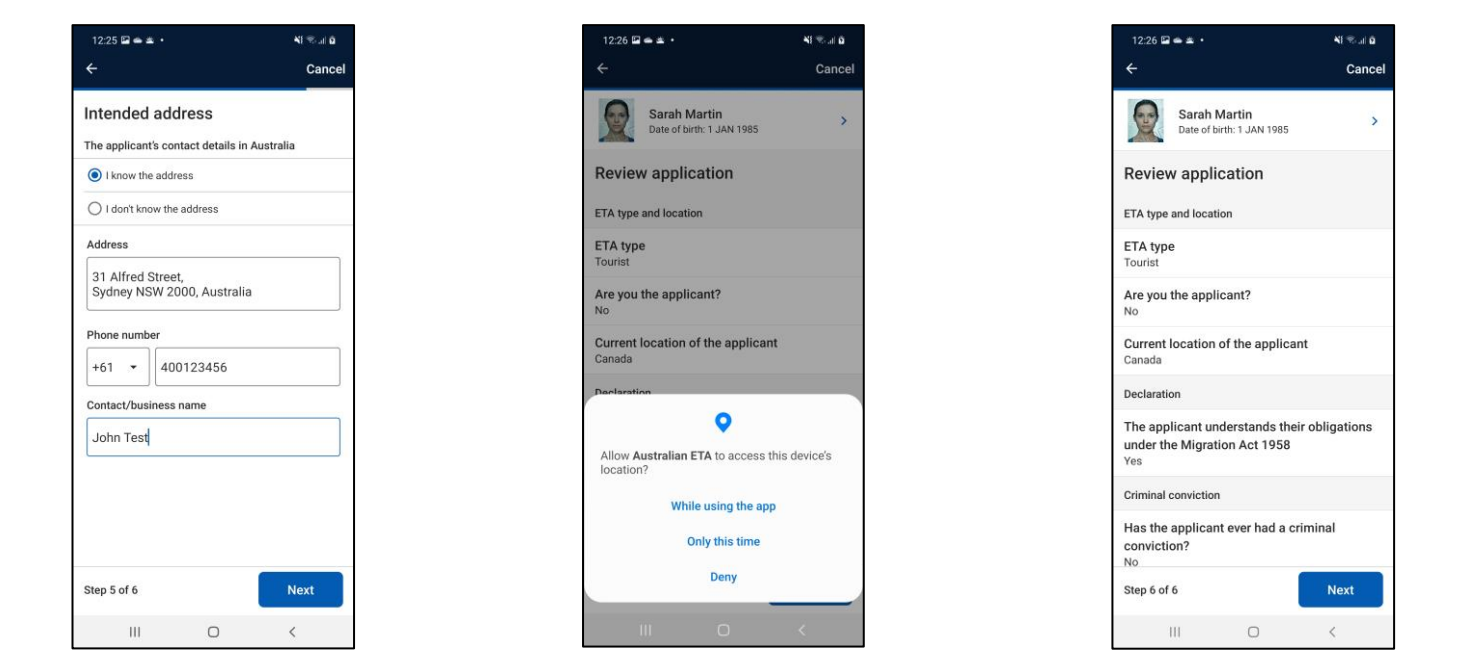

# 13. Payment

An Australian ETA App service fee is applied to each individual application. You can submit and pay for a single application or you can submit and pay for multiple applications in one transaction.

The receipt of payment will be sent to the email address that was nominated in the ETA application.

#### 13.1. Payment for a single applicant

Where completing and submitting one application, select the "Next" button. You will be able to select from the following payment methods, depending on your device: Google Pay, Apple Pay or credit card.

Once payment has been received, you will see a screen, as shown in the third screen image on the next page, that confirms that the application has been submitted.

| 2:32 🖬 🖠 🕯 🔹 📢                                  | Sul 🕯  |
|-------------------------------------------------|--------|
|                                                 | Cancel |
| The following ETA applications will be sent of  | 'n     |
| Swipe left to remove an application for payment | ent.   |
| Sarah Martin                                    | >      |
| Date of Birth: I JAN 1985                       |        |
|                                                 |        |
|                                                 |        |
|                                                 |        |
|                                                 |        |
|                                                 |        |
|                                                 |        |
|                                                 |        |
| Add another application                         |        |
| Next                                            |        |
|                                                 |        |

#### **13.2.** Payment for multiple applications

Where completing and submitting two or more applications, select the "Add another applicant" button. This will enable you to complete application/s for any subsequent applicants.

Please note that if you close the app it will delete any applications that have been completed or partially completed. Industry users cannot save any personal information to protect the privacy of applicants.

After completing the applications, you will be able to proceed to payment and submit the applications. You can select from the following payment methods, depending on your device: Google Pay, Apple Pay or credit card.

Once payment has been received, you will see a screen that confirms that the applications have been submitted.

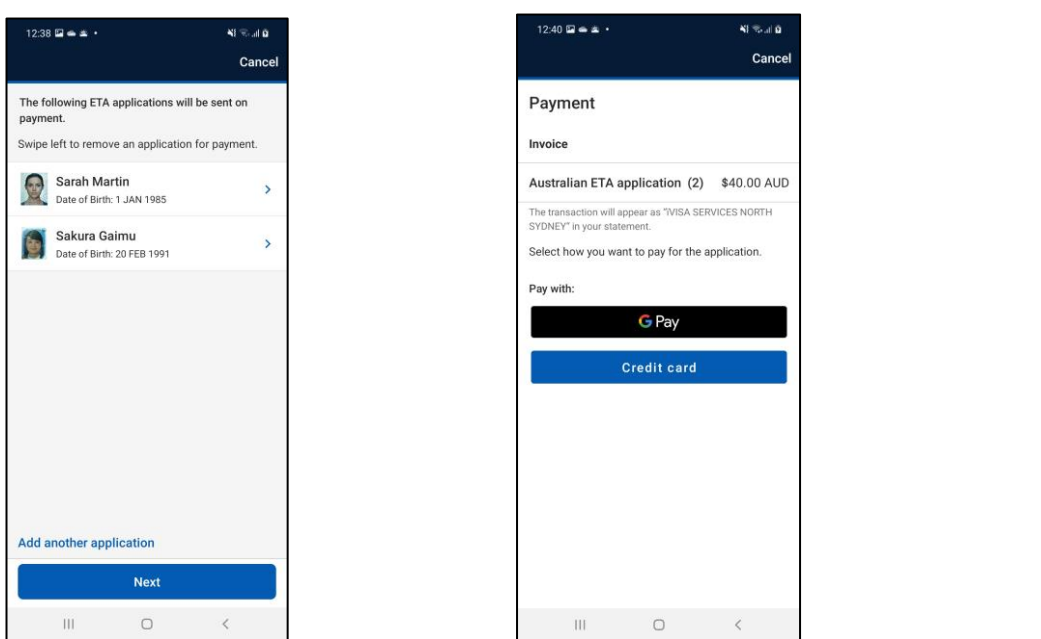

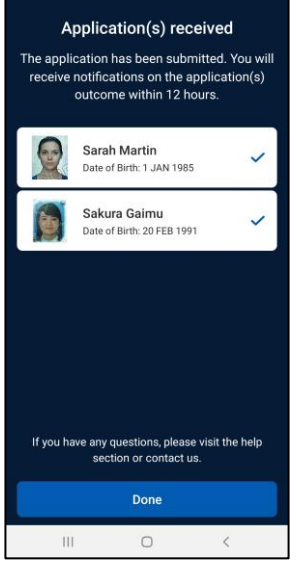

12:52 🖬 🛥 🛔 י

N Sal 9

#### 13.3. Unable to submit an application

There will be instances where an application is not eligible for submission, as seen in the screen image below.

This includes if the Department's systems indicate that an applicant is located in Australia or if they have an application that is currently being assessed.

|                         |                                                    |                                                               | A) 75                                       | • all 🗖     |
|-------------------------|----------------------------------------------------|---------------------------------------------------------------|---------------------------------------------|-------------|
|                         |                                                    |                                                               | C                                           | ancel       |
| The f<br>for a          | ollowing app<br>n ETA at this                      | licant(s) are not<br>time.                                    | eligible to ap                              | ply         |
| Pleas<br>appli<br>appli | se note that y<br>cant is in Aus<br>cation that is | you cannot apply<br>stralia or if the ap<br>currently being a | for an ETA it<br>plicant has a<br>assessed. | f the<br>an |
| Inelig                  | ible                                               |                                                               |                                             |             |
|                         | Kumar G<br>Date of Birt                            | Samrat<br>h: 24 MAY 1985                                      | 0                                           | >           |
| appli                   | cations.                                           |                                                               |                                             |             |
|                         | Mei Hua                                            | Lin<br>h: 1 JAN 1988                                          | ~                                           | >           |
|                         | Mei Hua<br>Date of Birtl                           | <b>Lin</b><br>h: 1 JAN 1988                                   | ~                                           | >           |
|                         | Mei Hua<br>Date of Birtl                           | <b>Lin</b><br>h: 1 JAN 1988                                   | ~                                           | >           |
|                         | Mei Hua<br>Date of Birtl                           | Lin<br>h: 1 JAN 1988<br>Next                                  | ~                                           | >           |

## 14. Technical support

#### 14.1. System maintenance

At times the app will be unavailable due to system maintenance being conducted. A message will be displayed each time the app is opened for at least one day ahead of the planned outage.

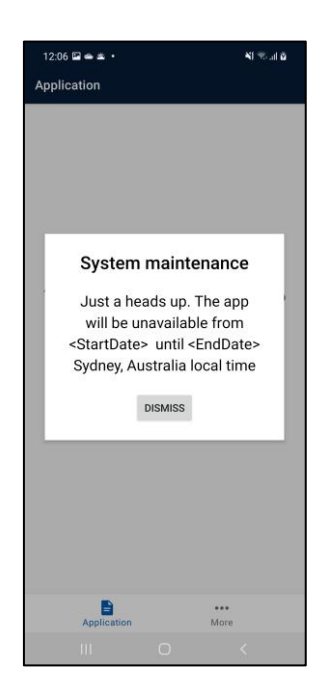

#### 14.2. Contact us and delete travel agent details

If travel agents are experiencing technical difficulties, they are able to use the 'Contact us' function in the app. This can be found by clicking the "... more" tab at the bottom of the screen, as displayed in the first screen image below.

Please ensure enquiries made through this function are of a technical nature only. Enquiries regarding the status of applications will not be answered through this mechanism.

You can delete your agency details at any time by selecting Travel agent details and "Delete details", as shown in the third screen image below.

| 12:07 🖬 👄 🛎 🔹        |   | *1   | S al S |
|----------------------|---|------|--------|
| More                 |   |      |        |
| Support              |   |      |        |
| Help                 |   |      | >      |
| Contact us           |   |      | >      |
| Security             |   |      | >      |
| Travel agent details |   |      | >      |
| About                |   |      | >      |
|                      |   |      |        |
|                      |   |      |        |
| Application          |   | More |        |
| 111                  | 0 | <    |        |

|                                                                                                    | N Sola                                                                                                    |
|----------------------------------------------------------------------------------------------------|----------------------------------------------------------------------------------------------------|
| ← Contact us                                                                                                    |                                                                                                    |
|                                                                                                    |                                                                                                    |
| This form should o<br>to technical issues<br>an ETA through the<br>about the Australia<br>only during normal<br>cannot guarantee a<br>hours. | nly be used for enquiries related<br>experienced when applying for<br>Australian ETA app. Enquiries<br>in ETA app will be answered<br>business hours in Australia. We<br>a quick response outside these |
|                                                                                                    |                                                                                                    |
| For more informati<br>Authority, including<br>visit https://immi.h<br>/getting-a-visa/visi<br>-authority-601                                 | on on the Electronic Travel<br>geligibility and visa conditions,<br>someaffairs.gov.au/visas<br>a listing/electronic-travel                                                                             |
| This form should in<br>Australian visa enq<br>status, working in J<br>Australia. For more<br>visas or to get help<br>Affairs, visit: https:  | to be used for making general<br>puries, checking your visa<br>kustralia or migration to<br>information on Australian<br>from the Department of Home<br>//immi.homeaffairs.gov.au/itelp                 |
| We will not respon<br>Australian visas.                                                                                                    | d to general enquiries relating to                                                                                                    |
| Employment                                                                                                    |                                                                                                    |
| Enter name                                                                                                    |                                                                                                    |
| Contact email                                                                                                    |                                                                                                    |
|                                                                                                    |                                                                                                    |
| Enter email                                                                                                    |                                                                                                    |
| Enter email<br>Passport number                                                                                                    |                                                                                                    |
| Enter email Passport number Enter passport n                                                                                                 | umber                                                                                                    |
| Enter email Passport number Enter passport n Nationality                                                                                     | iumber<br>Date of birth                                                                                                    |
| Enter email Passport number Enter passport n Nationality Select one                                                                          | Date of birth                                                                                                    |
| Enter email Passport number Enter passport n Nationality Select one Please select what                                                       | Date of birth DD/MMM/YYYY your enquiry relates to                                                                                                    |
| Enter email Passport number Enter passport n Nationality Select one Please select what t Select one                                          | Date of birth DD/MMM/YYYY DD/MMM/YYYY gour enquiry relates to                                                                                                    |
| Enter email Passport number Enter passport n Nationality Select one Please select what ; Select one Describe was rules                       | Date of birth Date of birth DD/MMM/YYYY Sysur enquiry relates to                                                                                                    |

| 1:06 🖬 🛥 🛔 •                                                          | $\kappa_{\rm I} \approx_{\rm off} g$ |
|-----------------------------------------------------------------------|--------------------------------------|
| $\leftarrow$ Travel agent details                                     |                                      |
| IATA numeric code (travel agency) or<br>number (travel agent ID card) | verification                         |
| 12345612                                                              | â                                    |
| Travel agency IATA approval date                                      |                                      |
| 20-03-2000                                                            | 8                                    |
|                                                                       |                                      |
| Delete Agency/Agent Reco                                              | rd?                                  |
| Confirm to permanently delete<br>Agent details                        | Agency/                              |
| NO                                                                    | YES                                  |
|                                                                       |                                      |
|                                                                       |                                      |
|                                                                       |                                      |
|                                                                       |                                      |
|                                                                       |                                      |
| Delete details                                                        | odate                                |
| III O                                                                 |                                      |